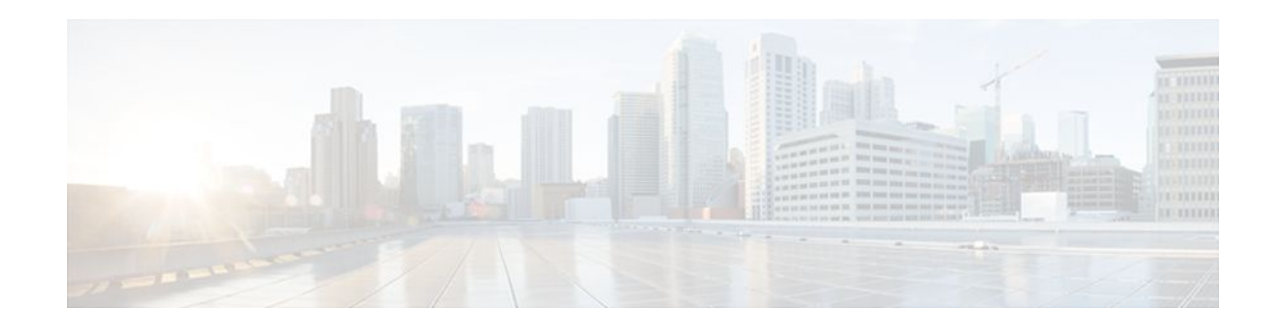

# **Configuring Header Compression Using IPHC Profiles**

### Last Updated: December 5, 2011

Header compression is a mechanism that compresses the IP header in a packet before the packet is transmitted. Header compression reduces network overhead and speeds up the transmission of either Real-Time Transport Protocol (RTP) or Transmission Control Protocol (TCP) packets.

One method of configuring header compression on your network is to use an IP header compression (IPHC) profile. An IPHC profile is a kind of template within which you can configure the type of header compression that you want to use, set all of the optional features and parameters for header compression, and then apply the profile to an interface, subinterface, or Frame Relay permanent virtual circuit (PVC).

This module describes the concepts and tasks for configuring header compression using IPHC profiles.

- Finding Feature Information, page 1
- Prerequisites for Using IPHC Profiles, page 2
- Restrictions for Using IPHC Profiles, page 2
- Information About Using IPHC Profiles, page 2
- How to Configure Header Compression Using IPHC Profiles, page 5
- Configuration Examples for Using IPHC Profiles, page 15
- Additional References, page 18
- Feature Information for Configuring Header Compression Using IPHC Profiles, page 19

# **Finding Feature Information**

Your software release may not support all the features documented in this module. For the latest feature information and caveats, see the release notes for your platform and software release. To find information about the features documented in this module, and to see a list of the releases in which each feature is supported, see the Feature Information Table at the end of this document.

Use Cisco Feature Navigator to find information about platform support and Cisco software image support. To access Cisco Feature Navigator, go to www.cisco.com/go/cfn. An account on Cisco.com is not required.

# · ı | ı . ı | ı . cısco

# **Prerequisites for Using IPHC Profiles**

Before using IPHC profiles to configure header compression, read the information in the "Header Compression" module.

# **Restrictions for Using IPHC Profiles**

IPHC profiles are not supported on L2TP networks.

# **Information About Using IPHC Profiles**

- Benefits of Using IPHC Profiles, page 2
- IPHC Profile Types, page 2
- Configurable Header Compression Features and Settings, page 3
- Tasks for Using IPHC Profiles, page 4

## **Benefits of Using IPHC Profiles**

An IPHC profile provides a flexible means of enabling header compression and the options associated with header compression. For example, header compression (and the header compression options) can be enabled *once* in an IPHC profile, and then the IPHC profile can be applied to one or more of the following:

- An interface
- A subinterface
- A Frame Relay PVC

## **IPHC Profile Types**

You use the **iphc-profile** command to create the IPHC profile. When you create an IPHC profile, you must specify the IPHC profile type. The IPHC profile choices are Internet Engineering Task Force (IETF) or van-jacobson. You specify the IPHC profile type with the **ietf** keyword or the **van-jacobson** keyword of the **iphc-profile** command.

The ietf profile type conforms with and supports the standards established with RFC 2507, RFC 2508, RFC 3544, and RFC 3545 and is typically associated with non-TCP header compression (for example, RTP header compression). The van-jacobson profile type conforms with and supports the standards established with RFC 1144 and is typically associated with TCP header compression.

#### **Considerations When Specifying the IPHC Profile Type**

When specifying the IPHC profile type, consider whether you are compressing TCP traffic or non-TCP (that is, RTP) traffic. Also consider the header compression format capabilities of the remote network link to which you will be sending traffic.

The IPHC profile type that you specify directly affects the header compression format used on the remote network links to which the IPHC profile is applied. *Only* TCP traffic is compressed on remote network links using a van-jacobson IPHC profile, whereas *both* TCP and non-TCP (for example, RTP) traffic is compressed on remote network links using an ietf IPHC profile.

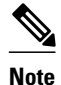

The header compression format in use on the router that you are configuring and the header compression format in use on the remote network link must match.

## **Configurable Header Compression Features and Settings**

The specific header compression features and settings that you can configure (that is, enable or modify) are determined by the IPHC profile type that you select (either van-jacobson or ietf) when you create the IPHC profile. There is one set of features and options for the van-jacobson IPHC profile type and another set for the ietf IPHC profile type. Both sets are listed below.

#### Features and Settings for van-jacobson IPHC Profile Type Header Compression

If you specify van-jacobson as the IPHC profile type, you can enable TCP header compression and set the number of TCP contexts. The table below lists the van-jacobson IPHC profile type header compression features and settings that are available and the command used to enable that feature or setting.

#### Table 1 van-jacobson IPHC Profile Type Header Compression Features and Settings

| Feature or Setting                                      | Command      |
|---------------------------------------------------------|--------------|
| TCP header compression                                  | tcp          |
| Number of contexts available for TCP header compression | tcp contexts |

#### Features and Settings for ietf IPHC Profile Type Header Compression

If you specify ietf as the IPHC profile type, you can enable non-TCP header compression (that is, RTP header compression), along with a number of additional features and settings. The table below lists the ietf IPHC profile type header compression features and settings that are available and the command used to enable that feature or setting.

#### Table 2 ietf IPHC Profile Type Header Compression Features and Settings

| Feature or Setting                                                                                                    | Command                                         |
|----------------------------------------------------------------------------------------------------|-------------------------------------------------|
| Non-TCP header compression                                                                                                | non-tcp                                         |
| Number of contexts available for non-TCP header compression                                                               | non-tcp contexts                                |
| RTP header compression                                                                                                    | rtp                                             |
| Enhanced Compressed Real-Time Transport<br>Protocol (ECRTP) on an interface                                               | recoverable-loss                                |
| Context refresh (full-header refresh) options, such<br>as the amount of time to wait before a full-header is<br>refreshed | refresh max-time refresh max-period refresh rtp |

| Feature or Setting                                          | Command        |
|-------------------------------------------------------------|----------------|
| Context-status feedback messages from the interface or link | feedback       |
| Maximum size of the compressed IP header                    | maximum header |
| TCP header compression                                      | tcp            |
| Number of contexts available for TCP header compression     | tcp contexts   |

## **Tasks for Using IPHC Profiles**

The tasks for configuring header compression using an IPHC profile are described below.

- 1 Create the IPHC profile and specify the IPHC profile type (ietf or van-jacobson) that you want to use.
- 2 Enable or set the header compression features available for the IPHC profile type that you specified when you created the IPHC profile. The header compression features vary by IPHC profile type.
- 3 Attach the IPHC profile to an interface, subinterface, or Frame Relay PVC.
- 4 Display information about the IPHC profiles that you have created.

The figure below illustrates the high-level processes for configuring header compression using IPHC profiles.

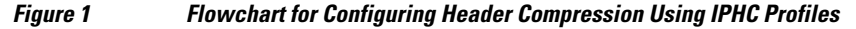

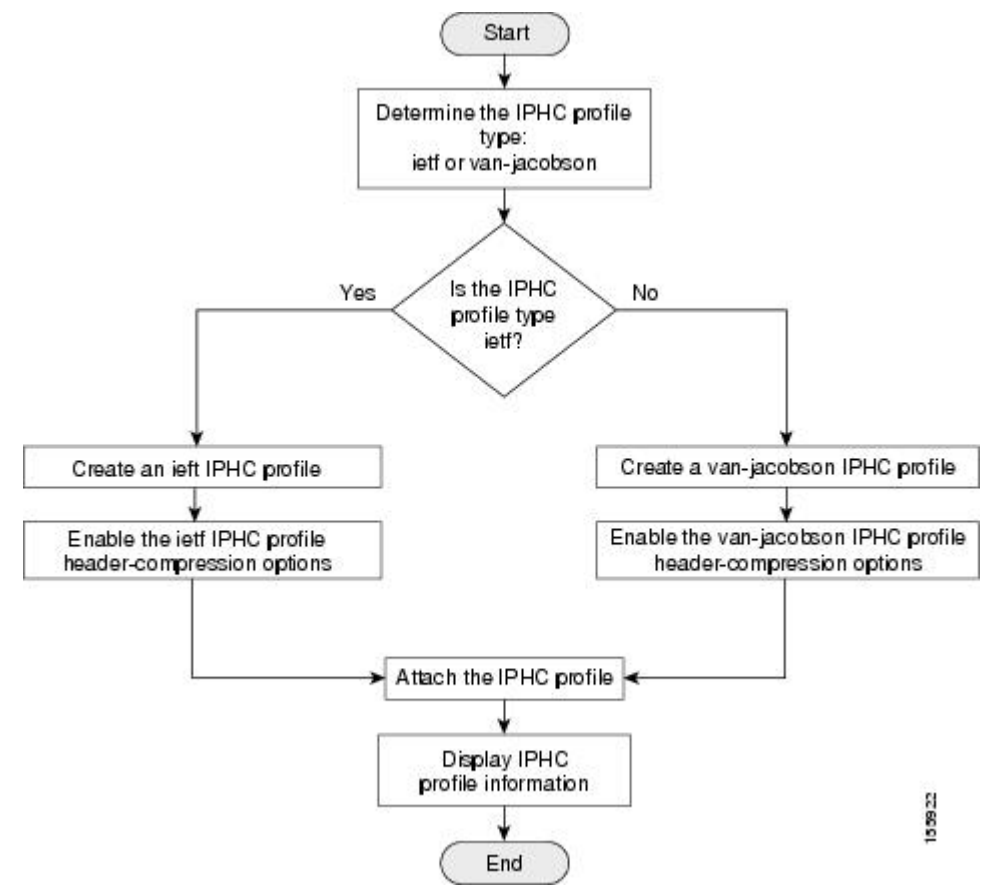

# **How to Configure Header Compression Using IPHC Profiles**

- Creating an IPHC Profile, page 5
- Enabling the Options for van-jacobson IPHC Profile Type Header Compression, page 6
- Enabling the Options for ietf IPHC Profile Type Header Compression, page 8
- Attaching the IPHC Profile, page 11
- Displaying the IPHC Profile Statistics, page 14

## **Creating an IPHC Profile**

The first task is to create an IPHC profile. When you create an IPHC profile, you can create either an ietf IPHC profile or a van-jacobson IPHC profile, by using the corresponding keyword of the **iphc-profile** command.

To create either an ietf IPHC profile or a van-jacobson IPHC profile, complete the following steps.

Before completing the steps listed below, determine the type of IPHC profile that you want to create: ietf or van-jacobson. The IPHC profile type that you create directly affects the header compression options available for you.

For more information about IPHC profile types and considerations for selecting one or the other, see the IPHC Profile Types, page 2.

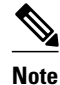

The IPHC profile name must be unique and cannot be longer than 32 characters. IPHC profile names exceeding this maximum are truncated to 32 characters.

>

### **SUMMARY STEPS**

- 1. enable
- 2. configure terminal
- 3. iphc-profile *profile-name* {ietf | van-jacobson}
- 4. end

#### **DETAILED STEPS**

|        | Command or Action | Purpose                            |
|--------|-------------------|------------------------------------|
| Step 1 | enable            | Enables privileged EXEC mode.      |
|        |                   | • Enter your password if prompted. |
|        | Example:          |                                    |
|        | Router> enable    |                                    |

|        | Command or Action                                          | Purpose                                                             |
|--------|------------------------------------------------------------|---------------------------------------------------------------------|
| Step 2 | configure terminal                                         | Enters global configuration mode.                                   |
|        |                                                            |                                                                     |
|        | Example:                                                   |                                                                     |
|        | Router# configure terminal                                 |                                                                     |
| Step 3 | <pre>iphc-profile profile-name {ietf   van-jacobson}</pre> | Creates an IPHC profile and enters IPHC-profile configuration mode. |
|        |                                                            | • Enter the IPHC profile name and the IPHC profile type keyword.    |
|        | Example:                                                   |                                                                     |
|        | Router(config)# iphc-profile profile2 ietf                 |                                                                     |
| Step 4 | end                                                        | (Optional) Exits IPHC-profile configuration mode.                   |
|        |                                                            |                                                                     |
|        | Example:                                                   |                                                                     |
|        | Router(config-iphcp)# end                                  |                                                                     |

• What to Do Next, page 6

### What to Do Next

So far you have created either an ietf IPHC profile or a van-jacobson IPHC profile.

The next step is to enable or set any additional header compression features or options available for the type of IPHC profile that you created.

Choose one of the following:

- To enable or set any of the header compression features available for a van-jacobson IPHC profile, complete the steps in the Enabling the Options for van-jacobson IPHC Profile Type Header Compression, page 6 section below.
- To enable or set any of the header compression features available for an ietf IPHC profile, complete the steps in the Enabling the Options for ietf IPHC Profile Type Header Compression, page 8.

## Enabling the Options for van-jacobson IPHC Profile Type Header Compression

If you created a van-jacobson IPHC profile, you can enable TCP header compression and set the number of TCP contexts.

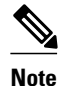

If you created an ietf IPHC profile, the header compression options available to you are documented in the Enabling the Options for ietf IPHC Profile Type Header Compression, page 8.

I

To enable TCP header compression set the number of TCP contexts, complete the following steps. The IPHC profile must exist.

### **SUMMARY STEPS**

- 1. enable
- 2. configure terminal
- **3.** iphc-profile profile-name
- 4. tcp
- 5. tcp contexts {absolute number-of-contexts | kbps-per-context kbps}
- 6. end

### **DETAILED STEPS**

Γ

|        | Command or Action                                                                  | Purpose                                                                                                    |
|--------|------------------------------------------------------------------------------------|----------------------------------------------------------------------------------------------------|
| Step 1 | enable                                                                             | Enables privileged EXEC mode.                                                                                                    |
|        |                                                                                    | • Enter your password if prompted.                                                                                                    |
|        | Example:                                                                           |                                                                                                    |
|        | Router> enable                                                                     |                                                                                                    |
| Step 2 | configure terminal                                                                 | Enters global configuration mode.                                                                                                    |
|        |                                                                                    |                                                                                                    |
|        | Example:                                                                           |                                                                                                    |
|        | Router# configure terminal                                                         |                                                                                                    |
| Step 3 | iphc-profile profile-name                                                          | Specifies the IPHC profile and enters IPHC-profile configuration mode.                                                                                                    |
|        | Example:                                                                           | • Enter the IPHC profile name.                                                                                                    |
|        | Router(config)# iphc-profile profile2                                              |                                                                                                    |
| Step 4 | tcp                                                                                | (Optional) Enables TCP header compression.                                                                                                    |
|        | Example:                                                                           |                                                                                                    |
|        | Router(config-iphcp)# tcp                                                          |                                                                                                    |
| Step 5 | <pre>tcp contexts {absolute number-of-contexts   kbps-per-<br/>context kbps}</pre> | <ul> <li>(Optional) Sets the number of TCP contexts.</li> <li>Enter either the absolute keyword and the fixed number or the kbps-per-context keyword and the number of</li> </ul> |
|        | Example:                                                                           | kbps to allow for each context.                                                                                                    |
|        | Router(config-iphcp)# tcp contexts absolute 25                                     |                                                                                                    |

I

|        | Command or Action         | Purpose                                           |
|--------|---------------------------|---------------------------------------------------|
| Step 6 | end                       | (Optional) Exits IPHC-profile configuration mode. |
|        |                           |                                                   |
|        | Example:                  |                                                   |
|        | Router(config-iphcp)# end |                                                   |
|        |                           | •                                                 |

• What to Do Next, page 8

### What to Do Next

The next step is to attach the IPHC profile to an interface, a subinterface, or a Frame Relay PVC. For the instructions to follow, see the Attaching the IPHC Profile, page 11.

## **Enabling the Options for ietf IPHC Profile Type Header Compression**

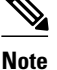

If you created a van-jacobson IPHC profile, complete the tasks in the Enabling the Options for vanjacobson IPHC Profile Type Header Compression, page 6.

If you created an ietf IPHC profile, you can enable or set a variety of header compression options. These options include enabling non-TCP header compression, enabling RTP header compression, and enabling ECRTP. For a list of the additional header compression features or settings available with an ietf IPHC profile, see the Enabling the Options for ietf IPHC Profile Type Header Compression, page 8.

The IPHC profile must exist.

#### SUMMARY STEPS

- 1. enable
- 2. configure terminal
- **3.** iphc-profile profile-name
- 4. non-tcp
- 5. non-tcp contexts {absolute number-of-contexts | kbps-per-context kbps }
- 6. rtp
- 7. recoverable-loss {dynamic | packet-drops}
- 8. refresh max-period {number-of-packets | infinite}
- **9.** refresh max-time {*length-of-time* | infinite}

10. refresh rtp

11. feedback

12. maximum header max-header-size

13. tcp

14. Router(config-iphcp)# tcp contexts absolute 75

15. end

### **DETAILED STEPS**

Γ

|         | Command or Action                                                              | Purpose                                                                                                    |
|---------|--------------------------------------------------------------------------------|----------------------------------------------------------------------------------------------------|
| Step 1  | enable                                                                         | Enables privileged EXEC mode.                                                                                                    |
|         |                                                                                | • Enter your password if prompted.                                                                                                    |
|         | Example:                                                                       |                                                                                                    |
|         | Router> enable                                                                 |                                                                                                    |
| Step 2  | configure terminal                                                             | Enters global configuration mode.                                                                                                    |
|         |                                                                                |                                                                                                    |
|         | Example:                                                                       |                                                                                                    |
| _       | Router# configure terminal                                                     |                                                                                                    |
| Step 3  | iphc-profile profile-name                                                      | Specifies the IPHC profile and enters IPHC-profile configuration mode.                                                                     |
|         |                                                                                | • Enter the IPHC profile name.                                                                                                    |
|         | Example:                                                                       |                                                                                                    |
| 64a m / | Router(config)# iphc-profile profile3                                          |                                                                                                    |
| Step 4  | non-tcp                                                                        | (Optional) Enables non-ICP header compression.                                                                                             |
|         | Example:                                                                       |                                                                                                    |
|         | Router(config-iphcp)# non-tcp                                                  |                                                                                                    |
| Step 5  | non-tcp contexts {absolute number-of-                                          | (Optional) Sets the number of contexts available for non-TCP header                                                                        |
|         | contexts   kbps-per-context kbps }                                             | compression.                                                                                                    |
|         |                                                                                | • Enter either the <b>absolute</b> keyword and the fixed number or the <b>kbps-per-context</b> keyword and the number of kbps to allow for |
|         | <pre>Example:<br/>Router(config-iphcp)# non-tcp contexts<br/>absolute 75</pre> | each context.                                                                                                    |
| Step 6  | rtp                                                                            | (Optional) Enables RTP header compression.                                                                                                 |
|         |                                                                                | <b>Note</b> This command automatically enables non-TCP header                                                                              |
|         | Example:                                                                       | compression.                                                                                                    |
|         | Router(config-iphcp)# rtp                                                      |                                                                                                    |
| Step 7  | recoverable-loss {dynamic   packet-drops}                                      | (Optional) Enables ECRTP.                                                                                                    |
|         |                                                                                |                                                                                                    |
|         | Example:                                                                       |                                                                                                    |
|         | Router(config-iphcp)# recoverable-loss<br>5                                    |                                                                                                    |

1

|         | Command or Action                                                        | Purpose                                                                                                    |
|---------|--------------------------------------------------------------------------|----------------------------------------------------------------------------------------------------|
| Step 8  | <b>refresh max-period</b> { <i>number-of-packets</i>   <b>infinite</b> } | (Optional) Sets the number of packets sent between full-header refresh occurrences.                                                                                                    |
|         | <b>Example:</b><br>Router(config-iphcp)# refresh max-<br>period 700      | <ul> <li>Enter the number of packets sent between full-header refresh occurrences, or enter the <b>infinite</b> keyword to indicate no limitation on the number of packets sent between full-header refresh occurrences.</li> <li>Note Non-TCP header compression must be enabled first.</li> </ul> |
| Step 9  | <b>refresh max-time</b> { <i>length-of-time</i>   <b>infinite</b> }      | (Optional) Sets the amount of time to wait before a full-header refresh occurrence.                                                                                                    |
|         | Example:<br>Router(config-iphcp)# refresh max-time                       | • Enter the length of time, in seconds, to wait before a full-header refresh occurrence, or enter the <b>infinite</b> keyword to indicate no limitation on the time between full-header refreshes.                                                                                                  |
|         | Infinite                                                                 | <b>Note</b> Non-TCP header compression must be enabled first.                                                                                                    |
| Step 10 | refresh rtp                                                              | (Optional) Enables a context refresh for RTP header compression.                                                                                                    |
|         |                                                                          | <b>Note</b> RTP header compression must be enabled first.                                                                                                    |
|         | Example:                                                                 |                                                                                                    |
|         | Router(config-iphcp)# refresh rtp                                        |                                                                                                    |
| Step 11 | feedback                                                                 | (Optional) Disables the context-status feedback messages from the interface or link.                                                                                                    |
|         | Example:                                                                 | <b>Note</b> TCP or non-TCP header compression must be enabled first.                                                                                                    |
|         | Router(config-iphcp)# feedback                                           |                                                                                                    |
| Step 12 | maximum header max-header-size                                           | (Optional) Specifies the maximum size of the compressed IP header.                                                                                                    |
|         |                                                                          | • Enter the maximum size of the compressed IP header, in bytes.                                                                                                    |
|         | Example:                                                                 | <b>Note</b> TCP or non-TCP header compression must be enabled first.                                                                                                    |
|         | Router(config-iphcp)# maximum header 75                                  |                                                                                                    |
| Step 13 | tcp                                                                      | (Optional) Enables TCP header compression.                                                                                                    |
|         | Example:                                                                 |                                                                                                    |
|         | Router(config-iphcp)# tcp                                                |                                                                                                    |
| Step 14 | Router(config-iphcp)# tcp contexts absolute 75                           | (Optional) Sets the number of contexts available for TCP header compression.                                                                                                    |
|         |                                                                          | • Enter either the <b>absolute</b> keyword and the fixed number or the <b>kbps-per-context</b> keyword and the number of kbps to allow for each context.                                                                                                    |

|         | Command or Action         | Purpose                                           |
|---------|---------------------------|---------------------------------------------------|
| Step 15 | end                       | (Optional) Exits IPHC-profile configuration mode. |
|         |                           |                                                   |
|         | Example:                  |                                                   |
|         | Router(config-iphcp)# end |                                                   |

## **Attaching the IPHC Profile**

You can attach the IPHC profile (either an ietf IPHC profile or a van-jacobson IPHC profile) to an interface, a subinterface, or a Frame Relay PVC.

Choose one of the following:

- Attaching an IPHC Profile to an Interface, page 11
- Attaching an IPHC Profile to a Frame Relay PVC, page 12

## Attaching an IPHC Profile to an Interface

To attach an IPHC profile to an interface or subinterface, complete the following steps.

- The IPHC profile must exist.
- IP must be enabled on the interface or subinterface.
- The type of encapsulation in use on the interface or subinterface must support header compression. Two types of encapsulation that typically support header compression are PPP and HDLC encapsulation.
- Header compression must not already be enabled.
- The interface or subinterface must have sufficient memory.

### **SUMMARY STEPS**

- 1. enable
- 2. configure terminal
- **3.** interface type number [name-tag]
- 4. iphc-profile profile-name
- 5. end

#### **DETAILED STEPS**

|        | Command or Action | Purpose                            |
|--------|-------------------|------------------------------------|
| Step 1 | enable            | Enables privileged EXEC mode.      |
|        |                   | • Enter your password if prompted. |
|        | Example:          |                                    |
|        | Router> enable    |                                    |

|        | Command or Action                        | Purpose                                                               |
|--------|------------------------------------------|-----------------------------------------------------------------------|
| Step 2 | configure terminal                       | Enters global configuration mode.                                     |
|        |                                          |                                                                       |
|        | Example:                                 |                                                                       |
|        | Router# configure terminal               |                                                                       |
| Step 3 | interface type number [name-tag]         | Configures an interface type and enters interface configuration mode. |
|        |                                          | • Enter the interface type and the interface number.                  |
|        | Example:                                 |                                                                       |
|        | Router(config)# interface fastethernet0  |                                                                       |
| Step 4 | iphc-profile profile-name                | Attaches the IPHC profile to the interface.                           |
|        |                                          | • Enter the IPHC profile to be attached to the interface specified in |
|        | Example:                                 | Attaching an IPHC Profile to an Interface, page 11.                   |
|        | Router(config-if)# iphc-profile profile1 |                                                                       |
| Step 5 | end                                      | (Optional) Exits IPHC-profile configuration mode.                     |
|        |                                          |                                                                       |
|        | Example:                                 |                                                                       |
|        | Router(config-if)# end                   |                                                                       |

## Attaching an IPHC Profile to a Frame Relay PVC

To attach an IPHC profile to a Frame Relay PVC, complete the following steps.

- The IPHC profile must exist.
- On a network that is using Frame Relay encapsulation, IPHC profiles are supported only in the Frame Relay map-class infrastructure.

### **SUMMARY STEPS**

- 1. enable
- 2. configure terminal
- 3. map-class frame-relay map-class-name
- 4. frame-relay iphc-profile profile-name
- 5. exit
- **6. interface** *type number* [*name-tag*]
- 7. encapsulation frame-relay
- 8. ip address ip-address mask
- 9. frame-relay interface-dlci dlci
- 10. class name
- 11. end

### **DETAILED STEPS**

I

Γ

|        | Command or Action                                               | Purpose                                                                                                    |
|--------|-----------------------------------------------------------------|----------------------------------------------------------------------------------------------------|
| Step 1 | enable                                                          | Enables privileged EXEC mode.                                                                                                    |
|        |                                                                 | • Enter your password if prompted.                                                                                                    |
|        | Example:                                                        |                                                                                                    |
|        | Router> enable                                                  |                                                                                                    |
| Step 2 | configure terminal                                              | Enters global configuration mode.                                                                                                    |
|        |                                                                 |                                                                                                    |
|        | Example:                                                        |                                                                                                    |
|        | Router# configure terminal                                      |                                                                                                    |
| Step 3 | map-class frame-relay map-class-name                            | Creates a map class and enters static map class configuration mode.                                                                    |
|        | Example:                                                        | • Enter the Frame Relay map class name.                                                                                                |
|        | Router(config)# map-class frame-relay<br>mapclass1              |                                                                                                    |
| Step 4 | frame-relay iphc-profile profile-name                           | Attaches the IPHC profile to the Frame Relay map class.                                                                                |
|        | Example:                                                        | • Enter the IPHC profile to be attached to the Frame Relay map class created in Attaching an IPHC Profile to a Frame Relay PVC page 12 |
|        | Router(config-map-class)# frame-relay iphc-<br>profile profile2 | r ve, page 12.                                                                                                    |
| Step 5 | exit                                                            | Exits static map class configuration mode.                                                                                             |
|        |                                                                 |                                                                                                    |
|        | Example:                                                        |                                                                                                    |
|        | Router(config-map-class)# exit                                  |                                                                                                    |
| Step 6 | <b>interface</b> <i>type number</i> [ <i>name-tag</i> ]         | Configures an interface type and enters interface configuration mode.                                                                  |
|        | Example:                                                        | • Enter the interface type and the interface number.                                                                                   |
|        | Router(config)# interface serial2/0                             |                                                                                                    |
| Step 7 | encapsulation frame-relay                                       | Enables Frame Relay encapsulation on the interface.                                                                                    |
|        | Example:                                                        |                                                                                                    |
|        | Router(config-if)# encapsulation frame-relay                    |                                                                                                    |

|         | Command or Action                                                | Purpose                                                                                                    |
|---------|------------------------------------------------------------------|----------------------------------------------------------------------------------------------------|
| Step 8  | ip address ip-address mask                                       | Sets a primary IP address for an interface.                                                                                                    |
|         |                                                                  | • Enter the IP address and mask for the associated IP subnet.                                                                                                    |
|         | Example:                                                         |                                                                                                    |
|         | Router(config-if)# ip address<br>209.165.200.225 255.255.255.224 |                                                                                                    |
| Step 9  | frame-relay interface-dlci dlci                                  | Assigns a data-link connection identifier (DLCI) to a specified<br>Frame Relay interface on the router or access server and enters<br>Frame Relay DLCI configuration mode. |
|         | Example:                                                         | • Enter the DLCI number to be used on the specified interface.                                                                                                    |
|         | Router(config-if)# frame-relay interface-<br>dlci 100            |                                                                                                    |
| Step 10 | class name                                                       | Associates a map class with a specified DLCI.                                                                                                    |
|         |                                                                  | • Enter the name of the map class to associate with the                                                                                                    |
|         | Example:                                                         | specified DLCI.                                                                                                    |
|         | Router(config-fr-dlci)# class mapclass1                          |                                                                                                    |
| Step 11 | end                                                              | (Optional) Exits Frame Relay DLCI configuration mode.                                                                                                    |
|         |                                                                  |                                                                                                    |
|         | Example:                                                         |                                                                                                    |
|         | Router(config-fr-dlci)# end                                      |                                                                                                    |

## **Displaying the IPHC Profile Statistics**

In this task, you can display statistical information about the IPHC profiles that you have created and configured. Displaying the IPHC profile statistics allows you to confirm that the IPHC profile is configured as you intended.

Information reported includes the IPHC profile name and profile type, the type of header compression enabled, whether any optional header compression features (such as the number of contexts) are enabled, and the name of the interface to which the IPHC profile is attached (if applicable).

To display the IPHC profile statistics, complete the following steps.

The IPHC profile must exist.

### **SUMMARY STEPS**

- 1. enable
- **2.** show iphc-profile [profile-name]
- 3. end

### **DETAILED STEPS**

|        | Command or Action                  | Purpose                                                                                                    |  |
|--------|------------------------------------|----------------------------------------------------------------------------------------------------|--|
| Step 1 | enable                             | Enables privileged EXEC mode.                                                                                                    |  |
|        |                                    | • Enter your password if prompted.                                                                                                    |  |
|        | Example:                           |                                                                                                    |  |
|        | Router> enable                     |                                                                                                    |  |
| Step 2 | show iphc-profile [profile-name]   | Displays configuration information for one or more IPHC profiles.                                                                                 |  |
|        | Example:                           | • (Optional) Enter the name of the IPHC profile you want to display. If you do not specify an IPHC profile name, all IPHC profiles are displayed. |  |
|        | Router# show iphc-profile profile1 |                                                                                                    |  |
| Step 3 | end                                | (Optional) Exits privileged EXEC mode.                                                                                                    |  |
|        |                                    |                                                                                                    |  |
|        | Example:                           |                                                                                                    |  |
|        | Router# end                        |                                                                                                    |  |

# **Configuration Examples for Using IPHC Profiles**

- Example Creating an IPHC Profile, page 15
- Example Enabling TCP Header Compression, page 16
- Example Enabling Non-TCP Header Compression, page 16
- Example Attaching the IPHC Profile, page 17
- Example Reporting IPHC Profile Statistics, page 17

## **Example Creating an IPHC Profile**

ľ

In the following example, a van-jacobson IPHC profile called profile1 has been created.

Router> enable

Router# configure terminal

Router(config)# iphc-profile profile1 van-jacobson

Router(config-iphcp)# end

In the following example, an ietf IPHC profile called profile2 has been created.

Router> enable

Router# configure terminal

Router(config)# iphc-profile profile2 ietf

Router(config-iphcp)# end

## **Example Enabling TCP Header Compression**

In the following example, TCP header compression has been enabled in a van-jacobson IPHC profile called profile1. Additionally, the number of TCP contexts has been set to 25.

```
Router> enable
Router# configure terminal
Router(config)# iphc-profile profile1
Router(config-iphcp)# tcp
Router(config-iphcp)# tcp contexts absolute 25
Router(config-iphcp)# end
```

## **Example Enabling Non-TCP Header Compression**

In the following example, RTP header compression has been enabled in an ietf IPHC profile called profile2. Additionally, ECRTP has been enabled with the **recoverable-loss** command, and the size of the compressed IP header has been set to 75 bytes.

Router> enable
Router# configure terminal
Router(config)# iphc-profile profile2
Router(config-iphcp)# rtp
Router(config-iphcp)# recoverable-loss 5
Router(config-iphcp)# maximum header 75
Router(config-iphcp)# end

## **Example Attaching the IPHC Profile**

In the following example, an IPHC profile called profile1 is attached to serial interface 0.

Router> enable

Router# configure terminal

Router(config)# interface serial0

Router(config-if)# iphc-profile profile1

Router(config-if)# end

In the following example, an IPHC profile called profile2 is attached to a Frame Relay map class called mapclass1.

Router> enable

Router# configure terminal

Router(config)# map-class frame-relay mapclass1

Router(config-map-class)# frame-relay iphc-profile profile2

Router(config-map-class)# exit

Router(config)# interface serial2/0

Router(config-if)# encapsulation frame-relay

Router(config-if)# ip address 209.165.200.225 255.255.255.224

Router(config-if)# frame-relay interface-dlci 100

Router(config-fr-dlci)# class mapclass1

Router(config-fr-dlci)# end

## **Example Reporting IPHC Profile Statistics**

The following is sample output from the **show iphc-profile** command. In this output, information about two IPHC profiles, profile21 and 20, is displayed.

```
Router# show iphc-profile
IPHC Profile "profile21"
Type: VJ
Compressing: TCP
Contexts : TCP fixed at 150
Controlled interfaces: (1)
Se3/1
IPHC Profile "profile20"
```

```
Type: IETF
Compressing: TCP NON-TCP (RTP)
Contexts : TCP 1 for each 0 kbits NON-TCP 1 for each 0 kbits
Refresh : NON-TCP and RTP every 5 seconds or 256 packets
Controlled interfaces: (1)
Se3/0
```

# **Additional References**

The following sections provide references related to IPHC profiles.

#### **Related Documents**

| Related Topic                                                                                                    | Document Title                                                     |
|----------------------------------------------------------------------------------------------------|--------------------------------------------------------------------|
| Cisco IOS commands                                                                                                    | Cisco IOS Master Commands List, All Releases                       |
| QoS commands: complete command syntax,<br>command modes, command history, defaults, usage<br>guidelines, and examples | Cisco IOS Quality of Service Solutions Command<br>Reference        |
| QoS functionality overview                                                                                            | "Quality of Service Overview" module                               |
| Header compression overview                                                                                           | "Header Compression" module                                        |
| RTP header compression                                                                                                | "Configuring RTP Header Compression" module                        |
| TCP header compression                                                                                                | "Configuring TCP Header Compression" module                        |
| Class-based RTP and TCP header compression                                                                            | "Configuring Class-Based RTP and TCP Header<br>Compression" module |

### **Standards**

| Standard                                                                                                   | Title |
|----------------------------------------------------------------------------------------------------|-------|
| No new or modified standards are supported, and<br>support for existing standards has not been<br>modified |       |

#### MIBs

| МІВ                                                                                            | MIBs Link                                                                                                    |
|------------------------------------------------------------------------------------------------|----------------------------------------------------------------------------------------------------|
| No new or modified MIBs are supported, and<br>support for existing MIBs has not been modified. | To locate and download MIBs for selected<br>platforms, Cisco IOS releases, and feature sets, use<br>Cisco MIB Locator found at the following URL: |
|                                                                                                | http://www.cisco.com/go/mibs                                                                                                    |

| RFCs     |                                                                                         |
|----------|-----------------------------------------------------------------------------------------|
| RFC      | Title                                                                                   |
| RFC 1144 | Compressing TCP/IP Headers for Low-Speed<br>Serial Links                                |
| RFC 2507 | IP Header Compression                                                                   |
| RFC 2508 | Compressing IP/UDP/RTP Headers for Low-Speed<br>Serial Links                            |
| RFC 3544 | IP Header Compression over PPP                                                          |
| RFC 3545 | Enhanced Compressed RTP (CRTP) for Links with<br>High Delay, Packet Loss and Reordering |

### **Technical Assistance**

| Description                                                                                                    | Link                                                  |
|----------------------------------------------------------------------------------------------------|-------------------------------------------------------|
| The Cisco Support and Documentation website<br>provides online resources to download<br>documentation, software, and tools. Use these<br>resources to install and configure the software and<br>to troubleshoot and resolve technical issues with<br>Cisco products and technologies. Access to most<br>tools on the Cisco Support and Documentation<br>website requires a Cisco.com user ID and<br>password | http://www.cisco.com/cisco/web/support/<br>index.html |
| password.                                                                                                    |                                                       |

# Feature Information for Configuring Header Compression Using IPHC Profiles

The following table provides release information about the feature or features described in this module. This table lists only the software release that introduced support for a given feature in a given software release train. Unless noted otherwise, subsequent releases of that software release train also support that feature.

Use Cisco Feature Navigator to find information about platform support and Cisco software image support. To access Cisco Feature Navigator, go to www.cisco.com/go/cfn. An account on Cisco.com is not required.

| Feature Name  | Releases | Feature Information                                                                                                    |
|---------------|----------|----------------------------------------------------------------------------------------------------|
| IPHC Profiles | 12.4(9)T | The IPHC Profiles feature allows<br>you to configure header<br>compression in a kind of template<br>("profile") and to apply the<br>profile to interfaces,<br>subinterfaces, or Frame Relay<br>PVCs.                                                                |
|               |          | The following commands were<br>introduced by this feature:<br>feedback, iphc-profile,<br>maximum header, non-tcp,<br>non-tcp contexts, recoverable-<br>loss, refresh max-period,<br>refresh max-time, refresh rtp,<br>rtp, show iphc-profile, tcp, tcp<br>contexts. |

### Table 3 Feature Information for Configuring Header Compression Using IPHC Profiles

Cisco and the Cisco logo are trademarks or registered trademarks of Cisco and/or its affiliates in the U.S. and other countries. To view a list of Cisco trademarks, go to this URL: www.cisco.com/go/trademarks. Third-party trademarks mentioned are the property of their respective owners. The use of the word partner does not imply a partnership relationship between Cisco and any other company. (1110R)

Any Internet Protocol (IP) addresses and phone numbers used in this document are not intended to be actual addresses and phone numbers. Any examples, command display output, network topology diagrams, and other figures included in the document are shown for illustrative purposes only. Any use of actual IP addresses or phone numbers in illustrative content is unintentional and coincidental.

© 2011 Cisco Systems, Inc. All rights reserved.